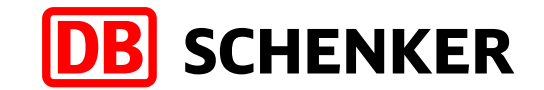

# eClaims – User Manual

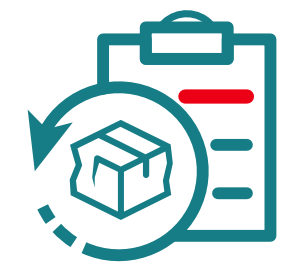

eClaims - User Manual

### eClaims – User Manual

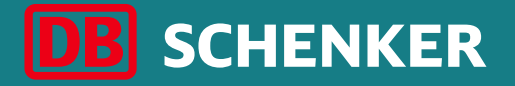

It is necessary for the customer to file a claim in writing against the person who caused the damage. The eClaims application is used for this case.

#### eClaims means:

- Easy and fast way to enter a claim
- The customer enters/registers his claim via this platform

#### Benefits for the customer who uses eClaims:

- Overview of all customer claims in one place
- Possibility of updating and adding data by the customer
- Individual settings of overviews and analyses
- Data export
- Entering a case does not take too much time, it is necessary to enter minimal data, some fields are
  optional and by filling them in, the customer will contribute to further analyzes for damage and loss
  prevention

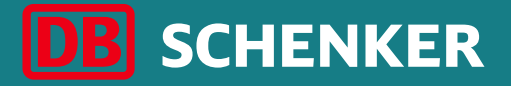

#### **Experience next generation claims management!**

Filing your incidents and linking related documents made easy and comprehensible: Our eClaims eService is part of our DB SCHENKER | Connect platform <u>https://www.dbschenker.com</u> adding up to many other key functions, e. g. Booking, Advanced Tracking etc.

Find our eClaims DB SCHENKER | Connect here: https://www.dbschenker.com

### eClaims – User Manual Important remarks

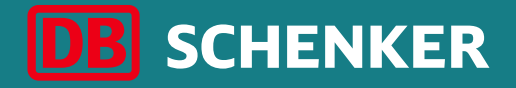

For proper claim processing, following documents are to be provided by the claimant:

- Commercial invoice for goods
- Claimed amount
- Screen from SAP (on the date of the damage) with the customer's stamp and signature/Price list
- Photo documentation of damaged goods, packaging, etc.
- if applicable: available expert **testimonies**
- if applicable: available **police reports**

Please pay attention to restrictions regarding file format and size when uploading documents.

For any claim, burden of proof is basically up to the claimant.

3

### How to create a Claim? Step 1

Open your browser on page https://www.dbschenker.com

In the top right corner of the screen, click the **Login** link.

In the window that opens, enter your email address or SIMS ID and password. Then click Sign in.

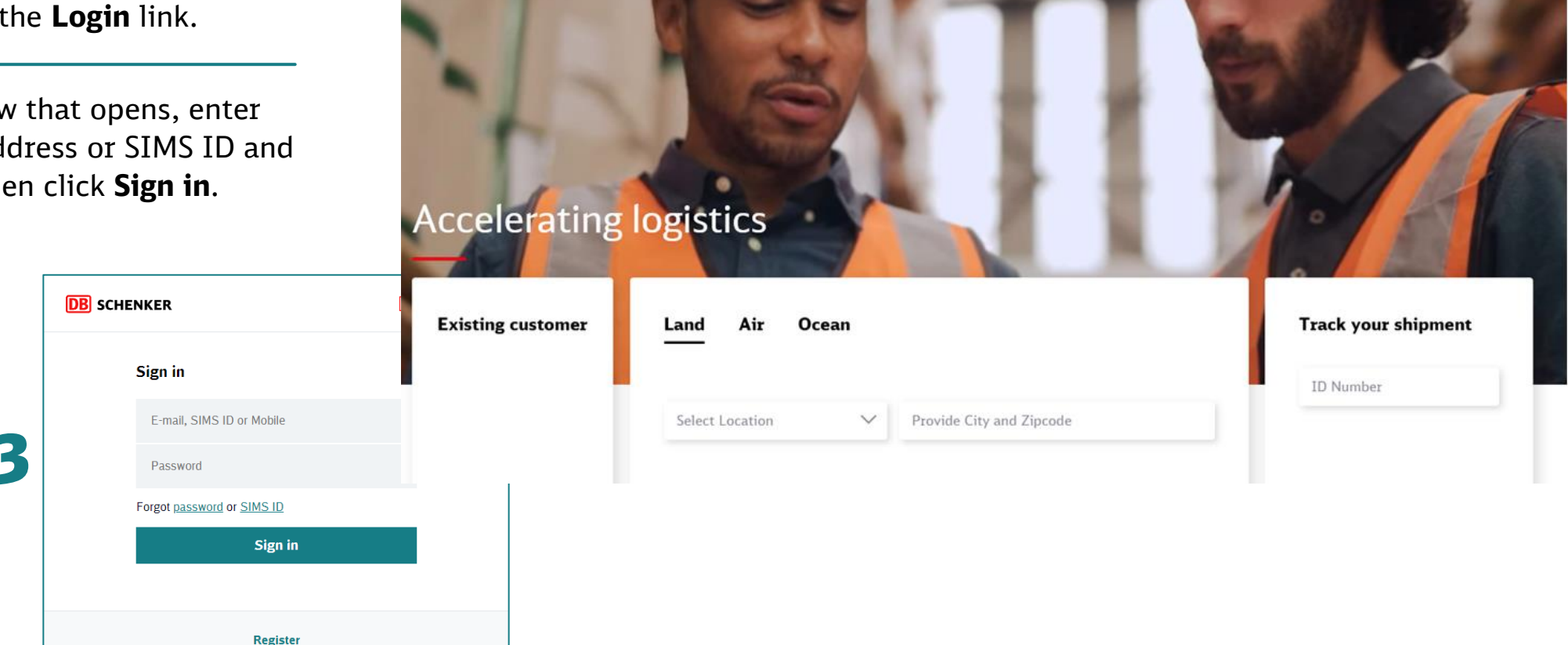

○ A == https://

www.dbschenker.com/global

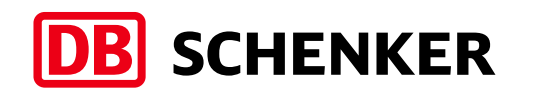

₿ 公

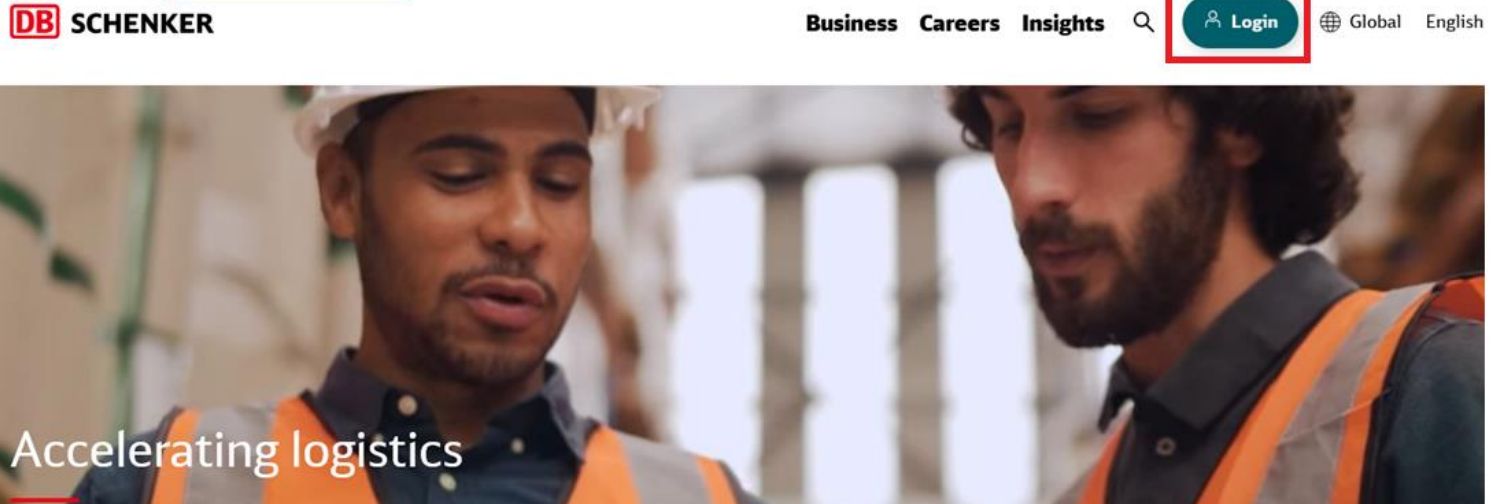

Step 2 - select eClaims

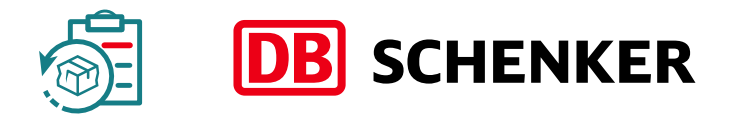

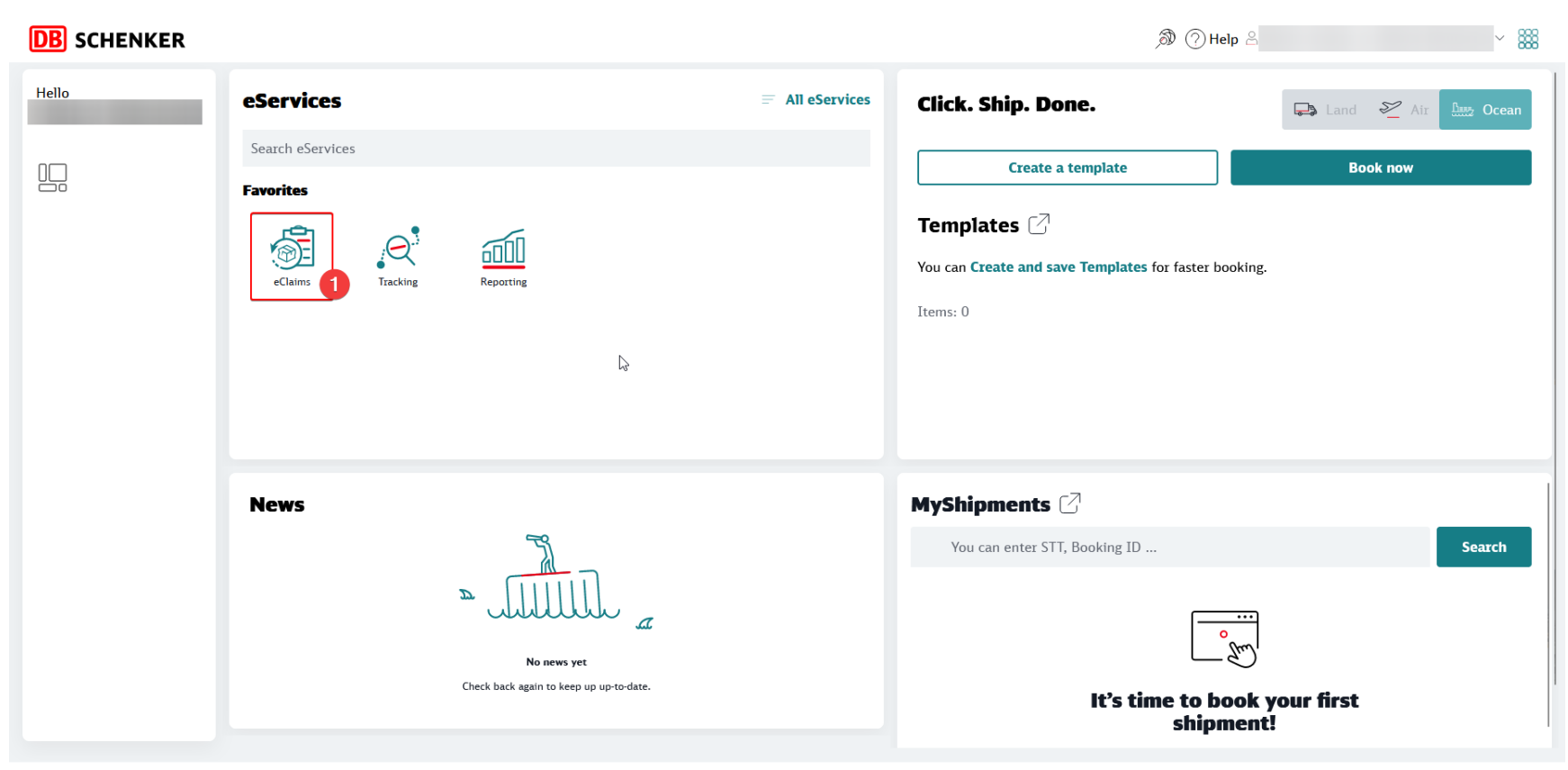

Terms & Conditions of Use Legal Information Privacy Support

Step 3 – select Create Claim

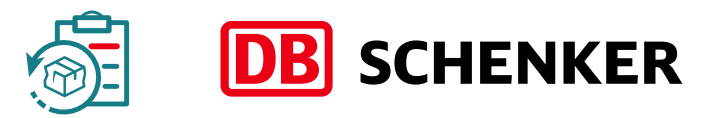

**Chose your company** 

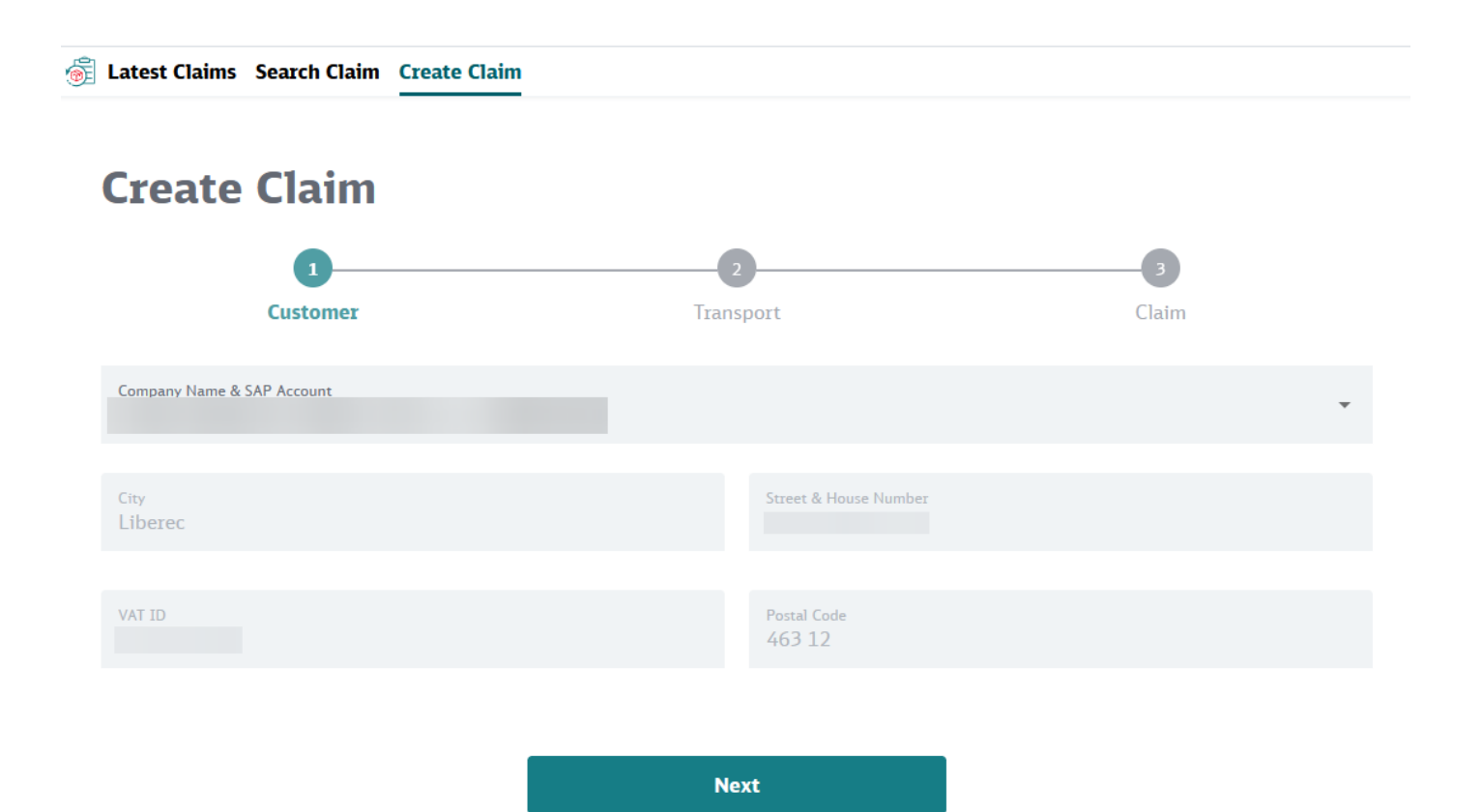

 $\sim$ 

Step 4 - select Logistics Service

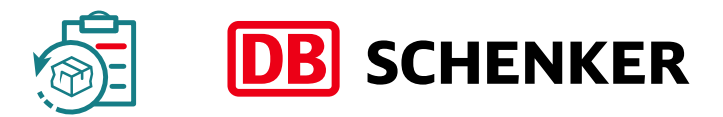

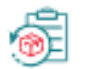

👼 Latest Claims Search Claim Create Claim

## **Create Claim**

| Road              |  |
|-------------------|--|
| Air               |  |
| Ocean             |  |
| Logistics Service |  |

Step 5

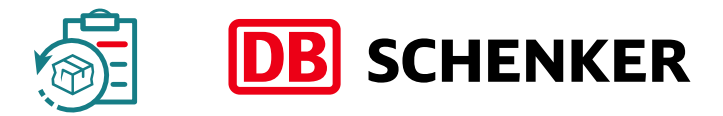

| reate                           | Claim        |                       |                                            |
|---------------------------------|--------------|-----------------------|--------------------------------------------|
|                                 | 0            | 2                     | 3                                          |
|                                 | Customer     | Transport             | Claim                                      |
| ype of Service<br>ogistics Serv | ice          |                       |                                            |
| Packaging Type                  |              | Goods Code            |                                            |
| Euro-Pallet                     |              | Vehicles, Motorbikes, | self-propelled machinery, Car parts, Tires |
| our Shipmer                     | it Reference | Article Numbers       |                                            |
| oods Related Info               | rmation 3    |                       |                                            |

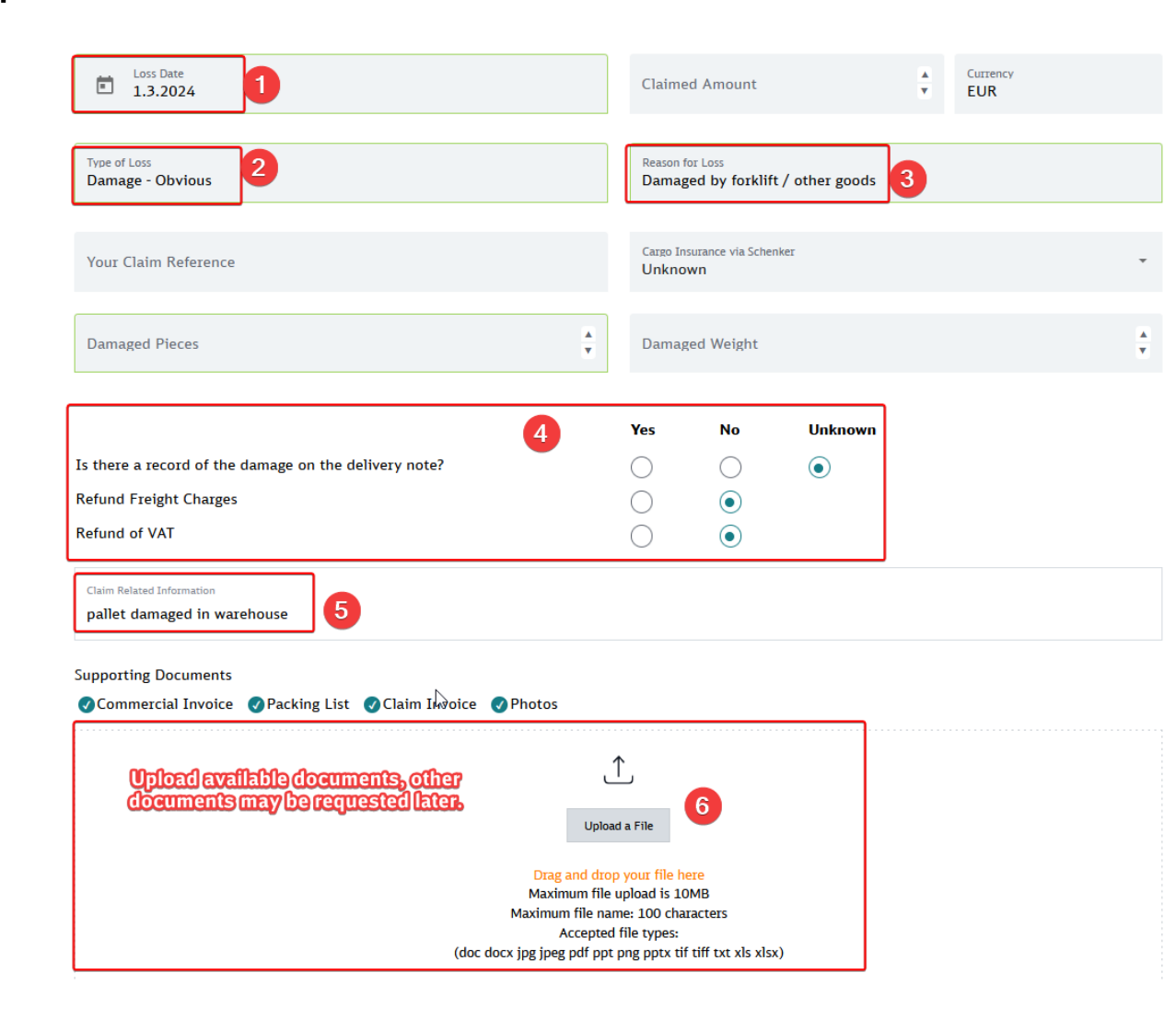

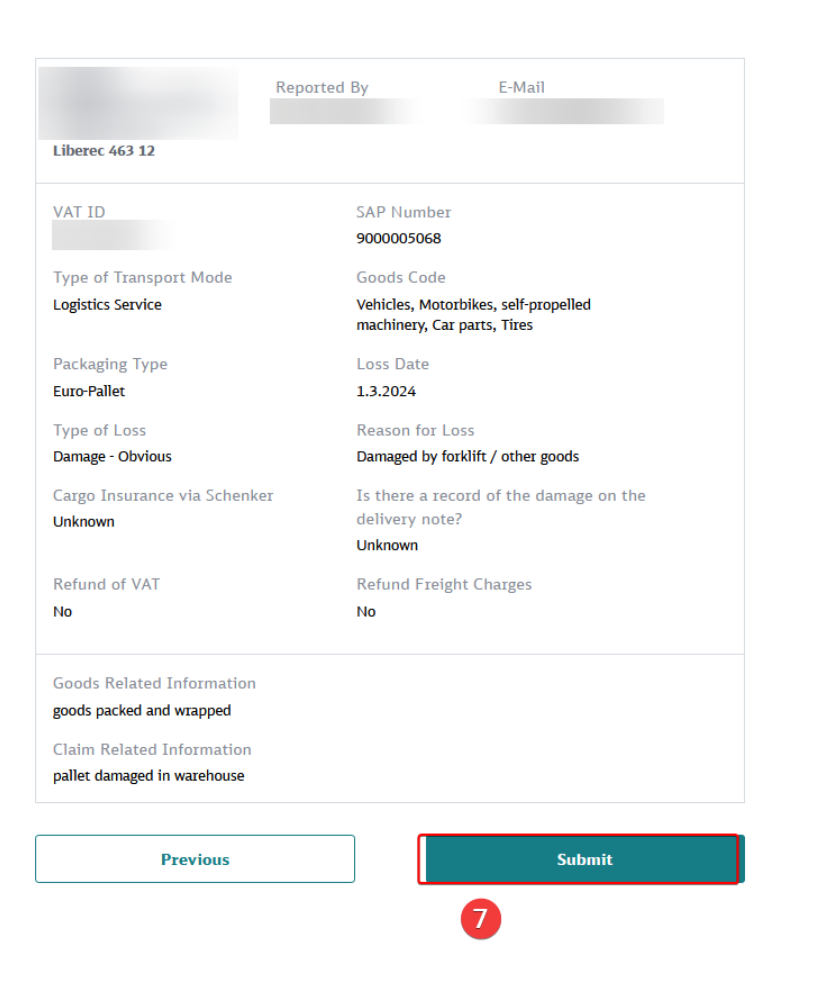

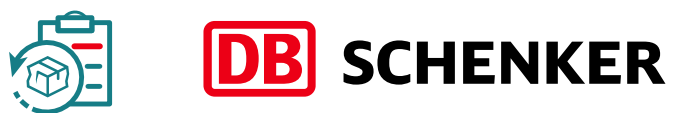

## **Extended eClaims features**

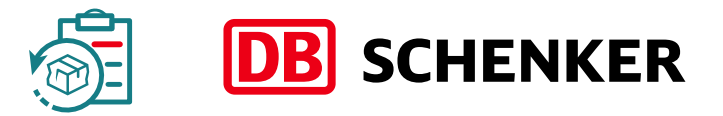

#### Secure access

In addition to basic functions of public access,

secure access provides numerous possibilities to manage your submitted claims.

| DB SCHENK         | B SCHENKER           |            |                      |            |                |           |                                 |                |            |  |  |  |
|-------------------|----------------------|------------|----------------------|------------|----------------|-----------|---------------------------------|----------------|------------|--|--|--|
| Latest Clain      | ns Search Claim Crea | ate Claim  |                      |            |                |           |                                 |                |            |  |  |  |
| Up to 20 claims d | isplayed             |            |                      |            |                |           |                                 |                |            |  |  |  |
|                   |                      |            |                      |            |                |           |                                 |                | <b>0</b> C |  |  |  |
| Update Date 🛧     | Create Date          | Claim Ref. | Your Claim Reference | STT Number | Waybill Number | Consignee | Processing Status               | Claimed Amount | Action     |  |  |  |
| 25.04.2021        | 20.10.2020           | 20ATKLI    |                      | ATKLU00    | DEZOC-         |           | <ul> <li>File closed</li> </ul> | EUR 1159,36    | Q          |  |  |  |
| 09.05.2021        | 05.11.2020           | 20ATKLI    |                      | ATKLU01    | DEZOC-         |           | • File closed                   | EUR 5336,58    | Q          |  |  |  |
| 09.05.2021        | 05.11.2020           | 20ATKLI    |                      | ATKLU01    | DEAGB-         |           | <ul> <li>File closed</li> </ul> | EUR 145,68     | Q          |  |  |  |
| 09.05.2021        | 05.11.2020           | 20ATKLI    |                      | ATKLU01    | DEZOC-         |           | File closed                     | EUR 2582,06    | Q          |  |  |  |
|                   |                      |            |                      |            |                |           |                                 |                | switch to  |  |  |  |

## **Extended eClaims features**

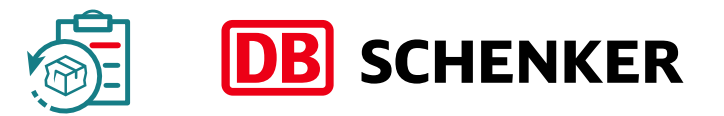

#### Secure access

| Claim Details                                         |             |                                           |                                                             |                    | ]                                                         |
|-------------------------------------------------------|-------------|-------------------------------------------|-------------------------------------------------------------|--------------------|-----------------------------------------------------------|
| Ref. Number 20ATKLU<br>Processing Status: File closed | (Closed)    |                                           |                                                             | Mail to This Claim | direct link to communication<br>with our claims adjusters |
| Your company                                          | Reported By |                                           | E-Mail                                                      |                    |                                                           |
| VAT ID                                                |             | SAP Number                                | Ref. Number 20ATKLU<br>Processing Status: File closed       | (Closed)           |                                                           |
| Type of Transport Mode<br>Road                        |             | Your Shipment Reference                   | For question regarding t<br>enter your text and click sence | his claim,         | Minimize                                                  |
| STT Number<br>ATKLU0                                  |             | Goods Code<br>Lights, Lighting equipment, | Subject: 20ATKLU                                            |                    |                                                           |
| Waybill Number<br>DEZOC-                              |             | Packaging Type<br>Pallet                  |                                                             |                    |                                                           |
| Loss Date<br>05.10.2020                               |             | Claimed Amount<br>EUR 1159,36             | We will contact you via:                                    | Your eMail address | S Send                                                    |
| Type of Loss<br>Damage - Obvious                      |             | Insurance                                 |                                                             |                    |                                                           |
| Reason for Loss<br>Breakage                           |             | Refund Freight Charges<br>No              |                                                             |                    |                                                           |
| Damaged Pieces<br>5                                   |             | Damaged Weight<br>57                      |                                                             |                    |                                                           |

## **Extended eClaims features**

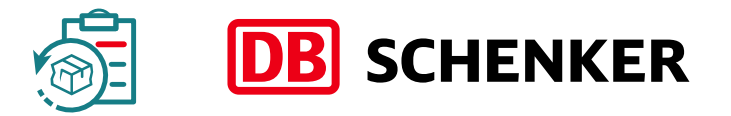

#### For reporting and analysis, a customizable list and data export feature are available.

| $\rightarrow$ C D      | O 🗛 🔤 http            | os://www. <b>dbschenker.com</b> / | /app/eclaims/search-claims |                        |                                                  |                    |                                                 |               |                       | ☆                  |        | ⊘ ⊻    | ඩ =                |
|------------------------|-----------------------|-----------------------------------|----------------------------|------------------------|--------------------------------------------------|--------------------|-------------------------------------------------|---------------|-----------------------|--------------------|--------|--------|--------------------|
| B SCHENKER             |                       |                                   |                            |                        |                                                  |                    | Ş                                               |               | j∰ 21                 |                    |        | ~      | **                 |
| Poslední reklamace     | Hledat reklamaci      | Vytvořit reklamaci                |                            |                        |                                                  |                    |                                                 |               |                       |                    |        |        |                    |
| Hledat 1 × +           | > Do data × Ret       | ference reklamace ×               | Stav: Vše × Číslo Va       | ši reklamace STT číslo | × Číslo nákladního                               | listu (Wavbill., × | Číslo balení × Reno                             | rtováno       | ×                     |                    | Hledat | ^<br>: | Customize list     |
| Stav zpracování: Vše   | chny stavy × Přidat k | kritéria                          | chio ra                    | ST CIN                 | cibio hakiadhino                                 |                    | eisio balein in Thepo.                          | lovano        |                       |                    | menue  | Ŀ      |                    |
| ↓ Exportovat           | Export S              | earch res                         | sult (xls fo               | rmat)                  |                                                  |                    |                                                 |               |                       |                    |        | Ð      | Save customization |
| Datum<br>aktualizace ↓ | Datum<br>vytvoření    | Reference<br>reklamace            | Číslo Vaší<br>reklamace    | STT číslo              | Číslo<br>nákladního<br>listu (Waybill<br>number) | Přijemce           | Stav zpracova                                   | àni           | Reklamovaná<br>částka | Uhrazená<br>částka |        | Akce   |                    |
| 4.3.2024               | 26.1.2024             | 24CZLIC00079                      |                            | 211000002              |                                                  |                    | <ul> <li>Případ uzav<br/>(Plně uhraz</li> </ul> | vřen<br>zeno) |                       |                    |        | Q      |                    |
| 22.2.2024              | 17.1.2024             | 24CZLIC00041                      |                            | 2110000002             |                                                  |                    | <ul> <li>Případ uzav<br/>(Plně uhraz</li> </ul> | vřen<br>reno) |                       |                    |        | Q      |                    |
| 20.2.2024              | 9.11.2023             | 23CZLIC01335                      |                            | 211000002              |                                                  |                    | <ul> <li>Případ uzav<br/>(Plně uhraz</li> </ul> | vřen<br>reno) |                       |                    |        | Q      |                    |
| 20.2.2024              | 14.8.2023             | 23CZLIC00899                      |                            | 2110000002             |                                                  |                    | <ul> <li>Případ uzav<br/>(Plně uhraz</li> </ul> | vřen<br>zeno) |                       |                    |        | Q      |                    |
| 1.2.2024               | 16.1.2024             | 24CZLIC00039                      |                            | 2110000002             |                                                  |                    | <ul> <li>Případ uzav<br/>(Plně uhraz</li> </ul> | vřen<br>teno) |                       |                    |        | Q      |                    |
| 3.1.2024               | 21.6.2023             | 23CZLIC00658                      |                            | 211000002              |                                                  |                    | <ul> <li>Případ uzav<br/>(Plně uhraz</li> </ul> | vřen<br>teno) |                       |                    |        | Q      |                    |
| 16.11.2023             | 18.10.2023            | 23CZLIC01230                      |                            | 211000002              |                                                  |                    | <ul> <li>Případ uzav<br/>(Plně uhraz</li> </ul> | vřen<br>teno) |                       |                    |        | Q      |                    |
| 31.10.2023             | 4.9.2023              | 23CZLIC00988                      |                            | 211000002              |                                                  |                    | Případ uzav<br>(Plně uhraz                      | vřen<br>zeno) |                       |                    |        | Q      |                    |

## **Claim Detailed View**

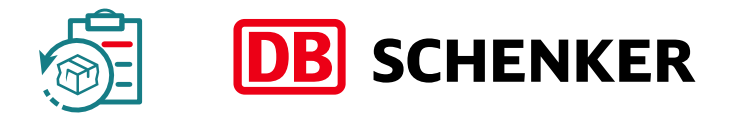

Detailed view of claims provides three additional features.

#### 1) Communicate with Schenker Claims Customer Service via eMail

Prompt an eMail form whose content gets linked automatically to your submitted claim.

| Ref. Number 20AT(Processing Status: File closed                      | (Closed)        |          |
|----------------------------------------------------------------------|-----------------|----------|
| For question regarding this claim,<br>enter your text and click send | Ν               | Ainimize |
| Subject: 20ATKLU                                                     |                 |          |
| We will contact you via: Your eM                                     | Aail address Se | nd       |

## **Claim Detailed View**

#### 2) Update your Claimed Amount

| Claim Details                  |                               |                                                             |                    |
|--------------------------------|-------------------------------|-------------------------------------------------------------|--------------------|
| Ref. Number 21ATRIE (O         | <b>Open)</b><br>from claimant |                                                             | Mail to This Claim |
| Your company                   | Reported By                   | E-Mail                                                      |                    |
| VAT ID                         |                               | SAP Number                                                  |                    |
| Type of Transport Mode<br>Road |                               | Your Shipment Reference                                     |                    |
| STT Number<br>ATRIE10          |                               | Goods Code<br>Household articles, appliances, - accessories |                    |
| Article numbers<br>424200      |                               | Waybill Number<br>DEPAU                                     |                    |
| Packaging Type<br>Pallet       |                               | Loss Date<br>03.05.2021                                     |                    |
| Claimed Amount EUR             |                               | Type of Loss<br>Damage - Obvious                            |                    |

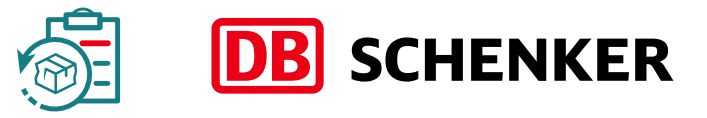

If you did not state a claimed amount during submission process, you can do so with an open claim anytime later.

The entered claimed amount has to be amended?

Feel free to use our eMail form for contacting our claims adjusters directly to request changing.

## **Claim Detailed View**

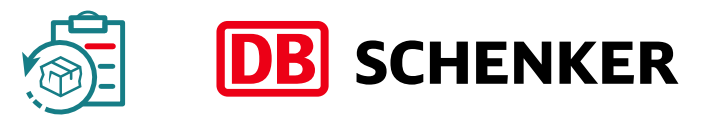

#### 3) Manage your documents

You may add related documents to a submitted claim anytime.

All files are transferred to Schenker's claims adjusting system automatically.

|                                                                                                    | Created 30.11.2020 1            | L3:08 |  |  |  |  |  |  |  |  |
|----------------------------------------------------------------------------------------------------|---------------------------------|-------|--|--|--|--|--|--|--|--|
|                                                                                                    | Changed 30.01.2021 (            | 03:00 |  |  |  |  |  |  |  |  |
|                                                                                                    |                                 |       |  |  |  |  |  |  |  |  |
|                                                                                                    | Upload a File                   |       |  |  |  |  |  |  |  |  |
| Drag and drop your file here<br>Maximum file upload is 10MB<br>Maximum file name: 100 characters<br>Accepted file types:<br>(doc docx jpg jpeg pdf ppt png pptx tif tiff txt xls xlsx) |                                 |       |  |  |  |  |  |  |  |  |
| Documents Supporting Claim Handling                                                                                                    |                                 |       |  |  |  |  |  |  |  |  |
| ✔Commercial Invoice ✔Packing                                                                                                    | g List 🕜 Claim Invoice 🕜 Photos |       |  |  |  |  |  |  |  |  |
| Recent Upload (max. 30 items)                                                                                                    |                                 |       |  |  |  |  |  |  |  |  |
| 22.jpg                                                                                                    |                                 | 8     |  |  |  |  |  |  |  |  |
| 21.jpg                                                                                                    |                                 | 8     |  |  |  |  |  |  |  |  |
| Schriftverkehr.pdf                                                                                                    |                                 | 8     |  |  |  |  |  |  |  |  |
| 3.jpg                                                                                                    |                                 | × .   |  |  |  |  |  |  |  |  |

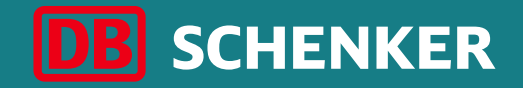

### Please address customer service of your local branch for further information.

#### DB SCHENKER | Connect -Plattform https://www.dbschenker.com

eClaims First step: DB SCHENKER | Connect registration

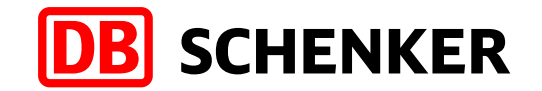

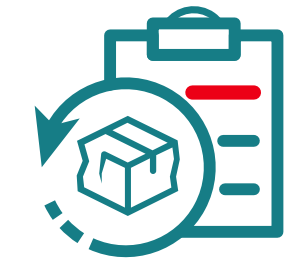

DB SCHENKER | eClaims

### **DB SCHENKER | Connect portal registration**

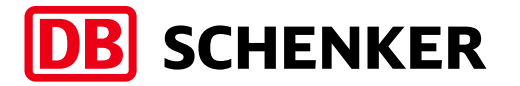

To take full advantage of the eClaims service, it's necessary to make a registration on the DB SCHENKER | Connect portal.

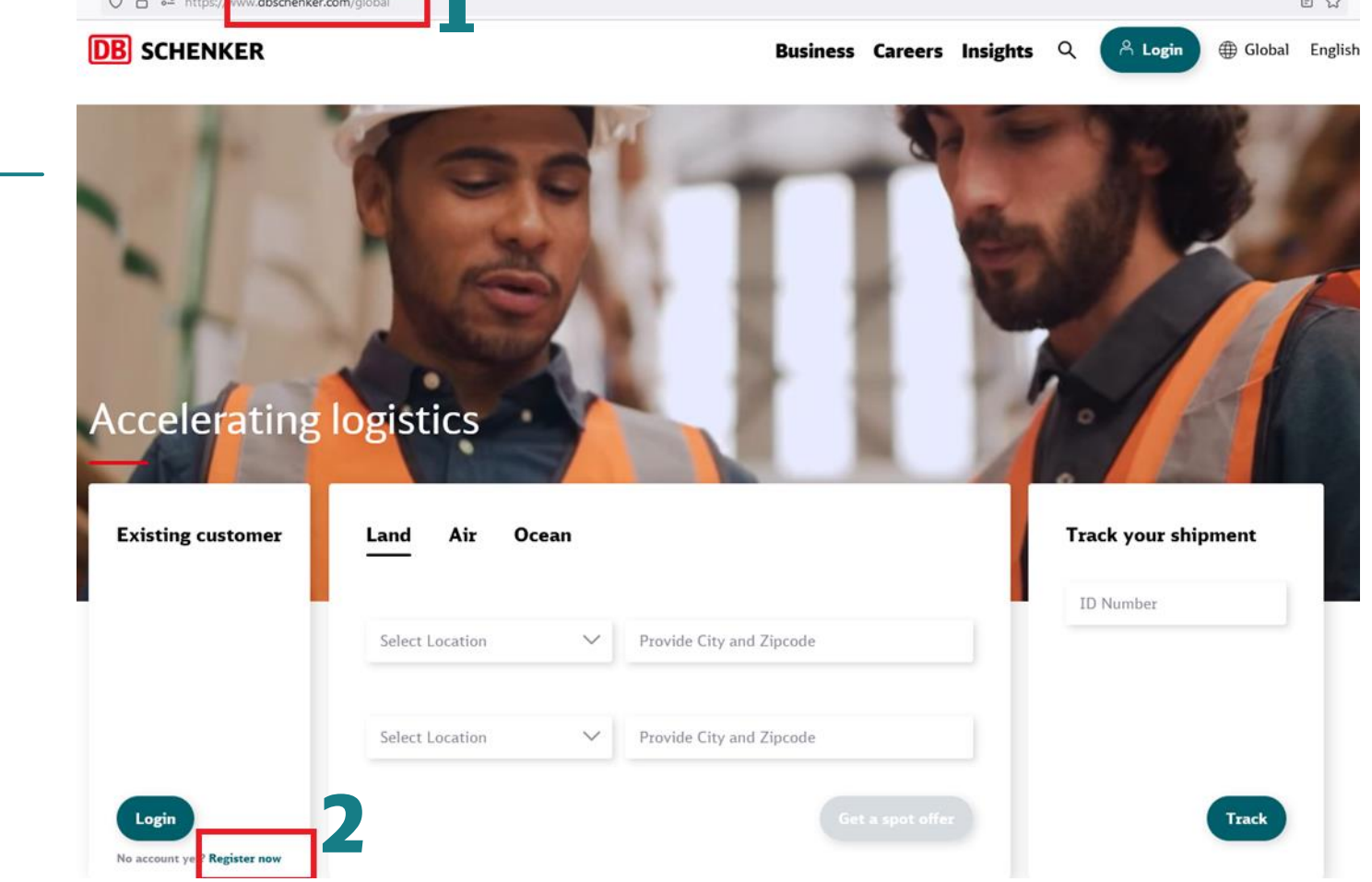

Open your browser using address: <a href="https://www.dbschenker.com">https://www.dbschenker.com</a>

Click button **Register** in the upon right corner.

### Filling in basic user data

**DB** SCHENKER

Fill in the profile - most fields are mandatory - optional fields are marked with the text **optional** 

**Personal data -** Fill in the user's data. ATTENTION only one user account can be registered to the specified email! The email address is a key piece of information - check it carefully for accuracy!

Your company – fill in the address of your company.

**Password** – set your password for access. Your password is valid indefinitely. Blocking occurs after 3 unsuccessful entries in a row.

Check Agree to **Terms and Conditions**, or enable **Newsletter**.

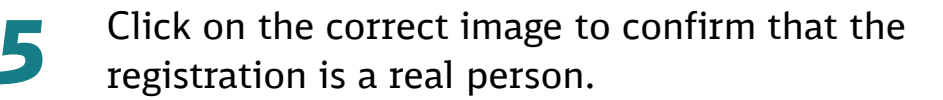

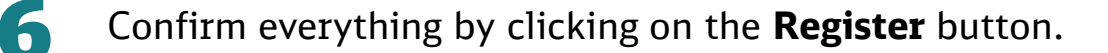

| Salutation 🗸                                         | First name                        | Surname                   |        |
|------------------------------------------------------|-----------------------------------|---------------------------|--------|
| E-mail                                               |                                   |                           |        |
| Phone                                                |                                   |                           |        |
| Mobile                                               |                                   |                           | Opti   |
| Your Company                                         |                                   |                           |        |
| Company Name                                         |                                   |                           |        |
| Country                                              |                                   |                           | •      |
| Postal code                                          | City                              | State                     | Opti   |
| Street                                               |                                   |                           |        |
| Set Password                                         |                                   |                           |        |
| Password                                             |                                   |                           |        |
|                                                      |                                   |                           |        |
| I have read and agree t                              | o the <u>Terms and Conditions</u> |                           | 0      |
|                                                      | d alexa DR Salashar area in ali   | gnment with the Privacy F | Palicy |
| Please keep me update                                | d about DB Schenker news in all   |                           |        |
| Please keep me update<br>Verify you're a real person | by clicking on the spider.        |                           |        |

### **Email confirmation of registration**

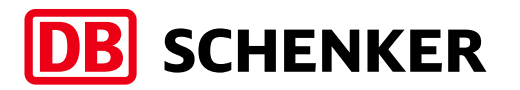

An email will arrive at the email address used to register.

In the email you receive, **click on the link** to confirm your registration\*.

After viewing the confirmation information, you will either be automatically redirected to the DB SCHENKER | Connect homepage or you can use the **Sign In** button to switch to this page.

\* If no confirmation arrives by email the reasons may be: - Incorrect email address entered during registration - please check

your email address. If you create a new registration at that email address - the wizard should not let you proceed (because the registration for that email already exists)

- Registration email ended up in the junk mail - please check your spam/junk mail folder

- The registration email has been held by the mail server's security program - ask your IT department to add sims.notify@dbschenker.com to exceptions and then perform a password reset.

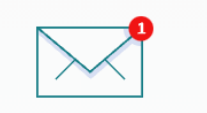

#### Check your inbox

Thank you, we have received your registration request!

To confirm your registration, please click on the link in the email which has been sent to you(ostxfspclpazxngbdr@sdvrecft.com).

Check your spam folder if the e-mail is not showing up in your inbox in the next minutes.

You can close this browser window now.

teřina Dlouhá,

Schenker profile

Last step! Please click on the following link to confirm your e-mail address, and we'll finish creating your DB Schenker Identity Management Service (SIMS) profile:

https://register.dbschenker.com/confirm/8a80944c7b90b4cf017c6f2740cc36a7

Please note: This link is only valid for 7 days.

If you did not request a new profile, please ignore this e-mail.

Kind regards

Your Schenker Identity Management Service (SIMS) Team

#### Thank You!

Thank you for confirming your e-mail-address. We are currently creating your profile. This could take a couple of seconds.

Once completed you will be directed to https://eschenker.com/nges-portal/api/login? client\_id=eschenker&reg\_data=&targetUrl=%2Flaunchpage%2Fpublic%3Flanguage\_region%3Den-US\_US&microfrontend=true&kc\_locale=en&type=customer.

If it doesn't work click the link below.

mail: SIMS has generated the e-mail automatically. E-mails to om will not be delivered. Please contact the SIMS support m) if you have any questions.

DB SCHENKER | eClaims

### **DB SCHENKER | Connect portal login**

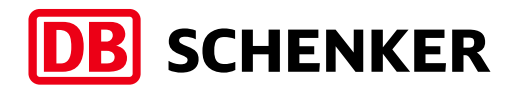

Open your browser on page https://www.dbschenker.com

In the top right corner of the screen, click the **Login** link.

In the window that opens, enter your email address or SIMS ID and password. Then click Sign in.

**DB** SCHENKER

Sign in

Password

Register

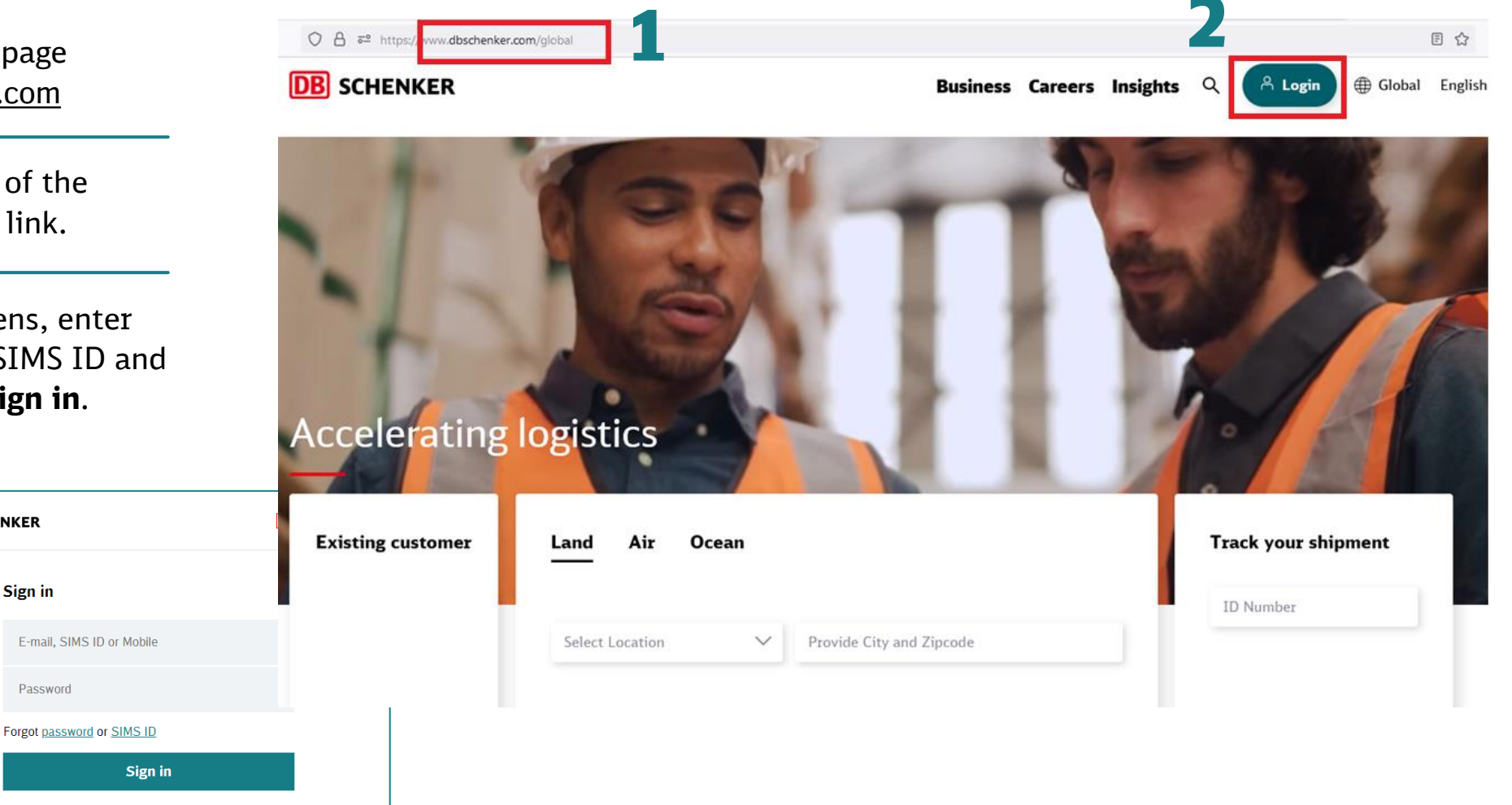

3

### **Reset password and sending username (SIMS ID)**

After logging in to the DB SCHENKER | Connect portal, a login screen will appear. Here you can choose whether you need to reset a forgotten password or obtain a SIMS ID.

If you forget your pa address or SIMS ID, image and click Sub your email and follo password\*.

DB SCHENKER | eClaims

If you have forgotter address, confirm by click **Submit**. A mess with information ab

\*) If the email hasn't arrive are correct.

| assword, fill in your email<br>confirm by selecting the correct<br><b>mit</b> . A message will arrive in<br>w the instructions to reset your |                                 |
|----------------------------------------------------------------------------------------------------|---------------------------------|
|                                                                                                    | ← Sign in                       |
| n your SIMS ID, fill in your email<br>selecting the correct picture and<br>sage will arrive in your email<br>out your SIMS ID*.              | Fo<br>No f<br>mes<br>E<br>Verit |
|                                                                                                    | click                           |
| ed, please check that your input and settings                                                                                                | 4                               |
| 3                                                                                                    | Forg                            |
|                                                                                                    |                                 |

| DB SCH | IENKER          |                                                      |                            |                       | S          | MS Enabled    | 1 |         |                                                                                                 |                             |                    |   |        |   |
|--------|-----------------|------------------------------------------------------|----------------------------|-----------------------|------------|---------------|---|---------|-------------------------------------------------------------------------------------------------|-----------------------------|--------------------|---|--------|---|
|        | Sign ir         | 1                                                    |                            |                       |            |               |   |         |                                                                                                 |                             |                    |   |        | 2 |
|        | E-mai           | il, SIMS ID (                                        | or Mobile                  |                       |            |               | - |         |                                                                                                 |                             |                    |   |        |   |
|        | Passv           | vord                                                 |                            |                       |            |               |   | Sign in |                                                                                                 |                             |                    |   |        |   |
|        | Forgot <u>p</u> | <u>assword</u> or                                    | <u>SIMS ID</u>             |                       |            |               |   |         | Forgot                                                                                          | passwo                      | ord?               |   |        |   |
|        |                 |                                                      | Sign i                     | n                     |            |               |   |         | No Problem. Enter your E-Mail or SIMS ID and we will send you a message to reset your password. |                             |                    |   |        |   |
|        |                 |                                                      | Registe                    | er                    |            |               |   |         | E-Mail o                                                                                        | or SIMS ID                  |                    |   |        |   |
|        |                 |                                                      |                            |                       |            |               |   |         | Verify you'ı<br>clicking on                                                                     | re a real pe<br>the shuttle | erson by<br>ecock. |   | reload |   |
| €s     | Sign in         |                                                      |                            |                       |            |               |   |         |                                                                                                 | 創                           | င္ရာ               | Ť | £      |   |
|        | I               | Forgot S                                             | SIMS I                     | D?                    |            |               |   |         |                                                                                                 |                             | Submit             |   |        |   |
|        | l<br>r          | No Problem<br>nessage wi                             | i. Enter yo<br>ith your Sl | ur E-Mail a<br>MS ID. | nd we will | send you a    |   |         | Forgot SIM<br>Register                                                                          | IS ID?                      |                    |   |        |   |
|        |                 | E-mail                                               |                            |                       |            |               |   |         |                                                                                                 |                             |                    |   |        |   |
|        | \<br>c          | Verify you're a real person by clicking on the book. |                            |                       |            |               |   |         |                                                                                                 |                             |                    |   |        |   |
|        |                 | ADA                                                  |                            | <u>.</u>              | Ş          | $\mathcal{V}$ |   |         |                                                                                                 |                             |                    |   |        |   |
|        |                 |                                                      |                            | Submit                |            |               |   |         |                                                                                                 |                             |                    |   |        |   |
|        | F               | <sup>E</sup> orgot pass<br>Register                  | word?                      |                       |            |               |   |         |                                                                                                 |                             |                    |   |        |   |

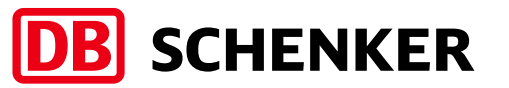

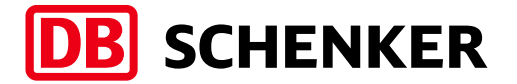

# eSchenker It's so asy!

8

8

If you have any questions, please contact us:

cz.sm.prg.e-services@dbschenker.com

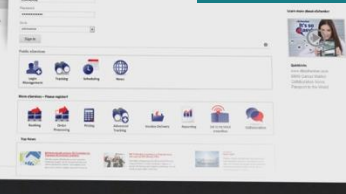

FP

+

A

1845

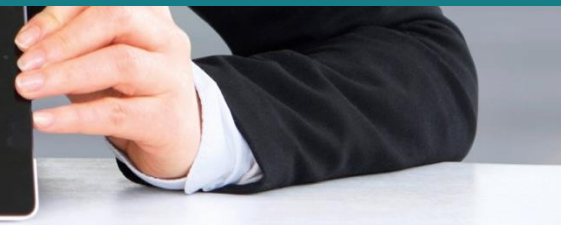